## How to use your SecureVault

| SenditCertified" |              | E | =  |            | Q Search mail |          | ~                                   | ? |       | P  | €      |
|------------------|--------------|---|----|------------|---------------|----------|-------------------------------------|---|-------|----|--------|
|                  |              |   | Se | cure Inbox | (             |          |                                     |   |       |    |        |
|                  | New Email    |   |    |            | From          | Subject  | Received                            |   | Actio | n  |        |
| :i               |              |   |    | W          | William Smith | test     | 09/20/2021 08:59:01 AM Asia/Karachi |   | :     | Î. |        |
|                  |              |   |    | w          | William Smith | test     | 09/17/2021 04:47:45 PM Asia/Karachi |   | :     | Î  |        |
|                  | Coouro Inhor |   |    | A          | Robert Downey | test     | 09/16/2021 02:32:05 PM Asia/Karachi | e | :     | Î  |        |
| =                |              |   |    | A          | Robert Downey | test     | 09/16/2021 02:22:58 PM Asia/Karachi | e | :     | Î  |        |
| Ť                | Contacts V   |   |    | A          | Robert Downey | RE: Test | 09/16/2021 10:23:59 AM Asia/Karachi | e | :     | Î  |        |
| \$               | Options 🗸    |   |    | Δ          | Robert Downey | Test     | 09/15/2021 10:50:41 AM Asia/Karachi |   | :     | Î  |        |
| €                | Logout       |   |    |            | Carl Rock     | Test     | 09/13/2021 11:33:40 AM Asia/Karachi | e | :     | Î  |        |
|                  |              |   |    | Δ          | Robert Downey | RE: Test | 09/13/2021 11:04:54 AM Asia/Karachi | e | :     | Î  |        |
|                  |              |   |    | Δ          | Robert Downey | FW: Test | 09/09/2021 05:07:41 PM Asia/Karachi | e | :     | Î  | $\sim$ |
|                  |              |   |    | A          | Robert Downey | RE: Test | 09/09/2021 05:06:46 PM Asia/Karachi | e | :     | Î  | $\geq$ |

→ Log into your SenditCertified account and on the side menu click on the "Secure Vault" option.

| The second second second second second second second second second second second second second second second se | Sendit Certifie | d" | ≡    |                                |           |                       |                        | ?        | ₽ ∋        |
|----------------------------------------------------------------------------------------------------|-----------------|----|------|--------------------------------|-----------|-----------------------|------------------------|----------|------------|
|                                                                                                    |                 |    | O Se | ecure Vault                    |           | Total Vault Space : 5 | 5.00 GB                |          |            |
|                                                                                                    | New Email       |    | •    |                                |           | Used Space            | Free Space 2.45 GB     |          | 2.55 GB    |
| ::                                                                                                    | Dashboard       |    | A My | v Vault Files                  |           |                       | + New                  | Folder   | 1 Upload 🗸 |
| •                                                                                                    | Secure Package  | ~  |      |                                |           |                       |                        | Q        | ē III.     |
| 0                                                                                                    | Secure Vault    |    |      | File Name                      | File Type | File Size             | Modified Date          | Actio    | ns         |
| 2                                                                                                    | Secure Inbox    |    |      | Hello-SIC                      |           | 183.96 KB             | 09/13/2021 10:54:37 AM | Î        |            |
| -                                                                                                    | Contacts        | ~  |      | Test1                          |           | 976.7 KB              | 09/09/2021 04:29:36 PM | Î        |            |
| \$                                                                                                    | Options         | ~  |      | Zip Folder                     |           | 852.01 MB             | 09/01/2021 04:38:48 PM | Î        |            |
| €                                                                                                    | Logout          |    |      | Signed Docs                    |           | 862.26 MB             | 08/31/2021 10:58:39 AM | Î        |            |
|                                                                                                    |                 |    |      | download (1).jpg               | Jpg       | 5.79 KB               | 09/20/2021 11:01:52 AM | <u>+</u> | •          |
|                                                                                                    |                 |    |      | 65302021-09-17_082255.pdf      | Pdf       | 6.17 KB               | 09/17/2021 05:22:55 PM | <u>+</u> | •          |
|                                                                                                    |                 |    |      | 65302021-09-17_082255.html     | Html      | 17.6 KB               | 09/17/2021 05:22:55 PM | <u>+</u> | •          |
|                                                                                                    |                 |    |      | wooko1002 at quatr com filo av | Inc       | 545 00 KP             | 00/16/2021 02:47:25 DM |          | A =        |

→ Once you are in secure vault page you can upload files(Max upload file size is 1GB), folders, create new folders, delete files and sort files (by name, type, size and date when uploaded).

| The second second second second second second second second second second second second second second second se | Sendit Certifie | d" | ≡    |                          |                              |                               |                                 |                               | ?            |          | €       |
|----------------------------------------------------------------------------------------------------|-----------------|----|------|--------------------------|------------------------------|-------------------------------|---------------------------------|-------------------------------|--------------|----------|---------|
|                                                                                                    | New Email       |    | O Se | ecure Vault              |                              |                               | Total Vault Space : S           | 5.00 GB<br>Free Space 2.45 GB |              |          | 2.55 GB |
| ::                                                                                                    | Dashboard       |    | A My | r Vault Files            | Click on the<br>folder uploa | Upload butto<br>d as per your | on and select fi<br>requirement | ile upload or                 | + New Folder | ர் Uplo  | ad 🗸    |
| ۲                                                                                                    | Secure Package  | ~  |      |                          |                              |                               |                                 |                               | File Upload  | ad       |         |
| 0                                                                                                    | Secure Vault    |    |      | File Name                |                              | File Type                     | File Size                       | Modified Date                 | Act          | ions     |         |
| 2                                                                                                    | Secure Inbox    |    |      | Hello-SIC                |                              |                               | 183.96 KB                       | 09/13/2021 10:54:37           | 7 AM 📋       |          |         |
| *                                                                                                    | Contacts        | ~  |      | Test1                    |                              |                               | 976.7 KB                        | 09/09/2021 04:29:36           | PM           |          |         |
| \$                                                                                                    | Options         | ~  |      | Zip Folder               |                              |                               | 852.01 MB                       | 09/01/2021 04:38:48           | B PM         |          |         |
| €                                                                                                    | Logout          |    |      | Signed Docs              |                              |                               | 862.26 MB                       | 08/31/2021 10:58:39           | AM           |          |         |
|                                                                                                    |                 |    |      | download (1).jpg         |                              | Jpg                           | 5.79 KB                         | 09/20/2021 11:01:52           | 2 AM 👤       | 0 1      | ĩ       |
|                                                                                                    |                 |    |      | 65302021-09-17_082255.pc | lf                           | Pdf                           | 6.17 KB                         | 09/17/2021 05:22:55           | 5 PM 🛓       | 0 1      | ĩ       |
|                                                                                                    |                 |    |      | 65302021-09-17_082255.ht | ml                           | Html                          | 17.6 KB                         | 09/17/2021 05:22:55           | 5 PM 👤       | 0 1      | Î.      |
|                                                                                                    |                 |    |      | wooko1092 at quetr com t | filo ov                      | Ind                           | 545 00 VP                       | 00/16/2021 02:47:28           | - L          | <u> </u> |         |

→ To upload files or folders first click on "**Upload**" button and then select "**File Upload**" or "**Folder Upload**" as per your requirement.

| T  |                | J™ | ≡    |                                |                   |                      |                     |                          |              | ?        |         | • 🕀     |
|----|----------------|----|------|--------------------------------|-------------------|----------------------|---------------------|--------------------------|--------------|----------|---------|---------|
|    | New Email      |    | O Se | ecure Vault                    |                   |                      | Total Vault Space : | 5.00 GB<br>Free Space 2. | 45 GB        |          |         | 2.55 GB |
|    |                |    | U    | pload File                     |                   |                      |                     | >                        | < + New Fold | er       | ப் Upla | ad 🗸    |
| :: | Dashboard      |    | -    |                                |                   |                      |                     |                          |              |          |         |         |
| ۲  | Secure Package | ~  |      |                                | Select or Drag 'n | drop file here to up | oad                 |                          | (            | 2 1      |         | ш       |
| 0  | Secure Vault   |    |      |                                |                   | 6                    |                     |                          |              | Actio    | ns      |         |
|    | Secure Inbox   |    |      |                                |                   |                      |                     |                          | :39 AM       | Î        |         |         |
| •  | Contacts       | ~  |      | sent package report.pdf        | - New file        |                      |                     | ×                        | :48 PM       | Î        |         |         |
| \$ | Options        | ~  | N    | ote: Maximum upload file size: | 1 GB.             |                      |                     |                          | :34 AM       | Ŧ        | Ø       | Î       |
| €  | Logout         |    |      |                                |                   |                      |                     |                          | :55 PM       | <u>+</u> | Ο       | Î       |
|    |                |    |      |                                |                   |                      |                     | Cancer                   |              | <u>+</u> | Ο       | Î       |
|    |                |    |      | 408-Article Text-2147-1        | -10-201           | Pdf                  | 30.61 MB            | 09/14/2021               | 11:37:11 AM  | Ŧ        | 0       | Î       |
|    |                |    |      | abmasud95_at_gmail_d           | com_Article       | Pdf                  | 10.13 MB            | 09/16/2021               | 02:11:11 PM  | <b>±</b> | 0       | Î       |

→ After clicking "File Upload" select file from local machine or Drag 'n' drop the file and then click on the "Upload" button.

| T  |                | d |                                               |              | ?          | <b>P</b> | €  |
|----|----------------|---|-----------------------------------------------|--------------|------------|----------|----|
|    |                |   | C Secure Vault Total Vault Space : 5.00 GB    |              |            |          |    |
|    | New Email      |   | Upload Folder X                               |              |            | 2.55 G   | GB |
|    | Dashboard      |   |                                               | + New Folder | Ţ          | Upload 🗸 |    |
| •  | Secure Package |   | Select or Drag 'n' drop folder here to upload | Q            | ē          |          |    |
| 0  | Secure Vault   |   | <b>A</b>                                      |              | Actions    |          |    |
|    | Secure Inbox   |   | - 6 files are successfully added              | 31 AM        | ± 0        |          |    |
| *  | Contacts       |   | Show Inloaded Files 🗸                         | 32 AM        | <u>+</u> @ |          |    |
| \$ | Options        |   | Nete Mexicone under falder eize 1.00          | 32 AM        | <u>+</u> @ |          |    |
| €  | Logout         |   | Note, Maximum uprodu rolder size, r Gb.       | 32 AM        | <u>+</u> 8 | 2        |    |
|    |                |   | Cancel Upload                                 | 32 AM        | <u>+</u> @ |          |    |
|    |                |   | cesktop.ini ini i90 Bytes 09/21/2021 11:5     | 7:3          | <u>+</u> 8 | 2        |    |
|    |                |   | Rows per                                      | page: 20 👻   | 1-6 of     | 5 < >    |    |

→ In the same way after clicking the "Folder Upload", select or Drag 'n' drop the folder from local machine and click on the "Upload" button.

| T  |                | 1~ |      |                    |                  |      |                     |                        |            |         |
|----|----------------|----|------|--------------------|------------------|------|---------------------|------------------------|------------|---------|
|    |                |    |      | oouro Voult        |                  |      | Total Vault Space : | 5.00 GB                |            |         |
|    | New Email      |    | 0 3  | ecure vauit        |                  |      | Used Space          | Free Space 2.45 GB     |            | 2.55 GB |
|    | Dashboard      |    | 🕇 Mj | y Vault Files      |                  |      |                     | + New Fo               | lder 🗘 Uj  | oload 🗸 |
| ۲  | Secure Package |    |      |                    | Create a folder  |      | ×                   |                        | <b>+</b> • | ш       |
| 0  | Secure Vault   |    |      | File Name          |                  |      | :e ↓                | Modified Date          | Actions    |         |
|    | Secure Inbox   |    |      | Signed Docs        | test             |      | МВ                  | 08/31/2021 10:58:39 AM | Î          |         |
| •  | Contacts       |    |      | Zip Folder         |                  |      | Create              | 09/01/2021 04:38:48 PM | Î          |         |
| \$ | Options        |    |      | 512MiB.bin         |                  | BIII |                     | 09/13/2021 09:33:34 AM | <u>*</u> Ø | Î       |
| €  | Logout         |    |      | Timelines of Ever  | ything by DK,    | Pdf  | 123.21 VB           | 09/16/2021 02:22:55 PM | <u>+</u> 0 | Î       |
|    |                |    |      | 529-Article Text-2 | 2712-1-10-201    | Pdf  | 100.38 M 3          | 09/16/2021 02:32:02 PM | <u>+</u> 0 | Î       |
|    |                |    |      | 408-Article Text-2 | 2147-1-10-201    | Pdf  | 30.61 MB            | 09/14/2021 11:37:11 AM | <u>+</u> 0 | Î       |
|    |                |    |      | abmasud95_at_g     | mail_com_Article | Pdf  | 10.13 MB            | 09/16/2021 02:11:11 PM | <u>+</u> 0 | Î       |

→ To create new folder first click on the "New Folder" button, a pop up is shown and enter folder name and then click on the "Create" button.

|          | Sendit Certifie | f™ | ≡    |                                |           |                        |                         | ?        | P     | Ð       |
|----------|-----------------|----|------|--------------------------------|-----------|------------------------|-------------------------|----------|-------|---------|
|          | New Email       |    | O Se | cure Vault                     |           | Total Vault Space : 5  | .00 GB 2.45 GB          |          |       | 2.55 GB |
| ::       | Dashboard       |    | 🔒 Му | Vault Files                    |           |                        | + New F                 | older    | ர் பு | load 🗸  |
| ۲        | Secure Package  | ~  |      |                                |           | -                      |                         | Q        | ē     |         |
| 0        | Secure Vault    |    |      | File Name                      | File Type | File Size $\downarrow$ | Modified Date           | Act      | ions  |         |
| 2        | Secure Inbox    |    |      | Signed Docs                    |           | 862 Sort B             | 08/31/2021 10:58:39 AM  | Î        |       |         |
| <b>.</b> | Contacts        | ~  |      | Zip Folder                     |           | 852.01 MB              | 09/01/2021 04:38:48 PM  | Î        |       |         |
| \$       | Options         | ~  |      | 512MiB.bin                     | Bin       | 512 MB                 | 09/13/2021 09:33:34 AM  | <u>+</u> | 0     | Î.      |
| €        | Logout          |    |      | Timelines of Everything by DK, | Pdf       | 123.21 MB              | 09/16/2021 02:22:55 PM  | <u>+</u> | Ο     | Î       |
|          |                 |    |      | 529-Article Text-2712-1-10-201 | Pdf       | 100.38 MB              | 09/16/2021 02:32:02 PM  | <u>+</u> | 0     | Î       |
|          |                 |    |      | 408-Article Text-2147-1-10-201 | Pdf       | 30.61 MB               | 09/14/2021 11:37:11 AM  | <u>+</u> | Ο     | Î.      |
|          |                 |    |      | abmasud95_at_gmail_com_Article | Pdf       | 10.13 MB               | 09/16/2021 02:11:11 PM  | <u>+</u> | 0     | Î       |
|          |                 |    |      | A                              | n.44      | 10.10.10               | 00/11/0001 11:11:04 444 |          | ~     | -       |

→ To sort files based on file name, type, size or date click on the label name as shown above.